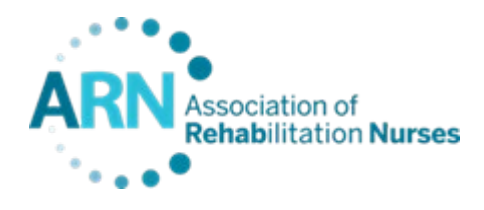

## Welcome to the ARN 2020 REACH Conference Abstract Submission Portal!

## Before you begin your online proposal submission, know that you must complete/have following to submit your proposal:

- Complete contact and disclosure information for ALL presenting authors INCLUDING primary email addresses
- A brief summary of why the primary presenter is qualified to present on the proposed subject
- An abstract (250-word limitation)
- A 50-word Presentation Summary for printing
- Educational Outline Summary of presentation
- One learning outcome for all abstracts submitted (including poster presentations)

## To begin your abstract submission, click on the link below:

https://precis2.preciscentral.com/Link.aspx?ID=16CB68D82D921BBCCCB9E570DA02EFD1

Once logged in, you will review the instructions and then click on "Create New" to login and begin your abstract:

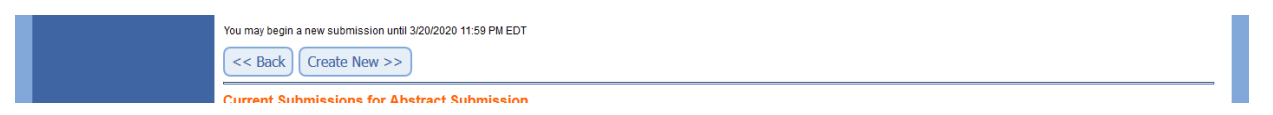

You will be in the abstract submission and you can enter in your information for the authors, abstract and attestations. You may click on the tabs at the top of the screen to navigate between the sections or click "Next" and "Back" to navigate between them:

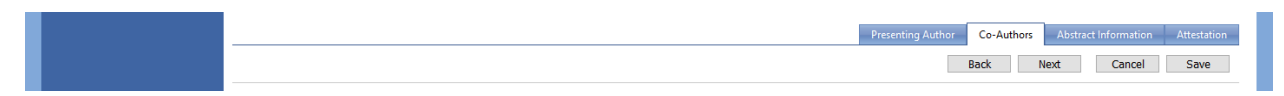

As you are entering in your information, be sure to click the "Save" button to save your information frequently or if you need to come back later:

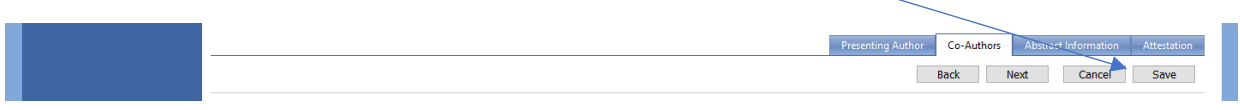

After you have entered in all the required information and clicked "Save", you will have the opportunity to review the total submission information before marking it complete. Click on "Submit & Review Changes" to see the submission as it will be finalized.

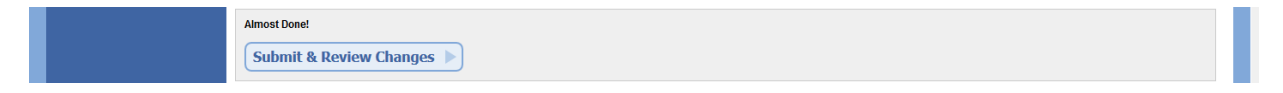

If your submission is ready to be completed, you can click on "Finalize" to mark it complete. If you review it and see you need to make any edits before completing it, you can click on "Edit Submission" to go back into your submission to make the edits before completing it:

| Submission Review and Finalize                                                                                                    |
|----------------------------------------------------------------------------------------------------|
| All of the required information has been provided. Review your submission content below and if you are satisfied with your entire submission click the "Finalize" button below to complete the submission process. You will still be able to make changes to your submission until the deadline date. |
| Finalize                                                                                                    |
| You may edit your submission until the deadline of 3/20/2020 11:59 PM EDT.                                                                                                    |

After you click "Finalize" then your submission will be marked Complete and you will receive a confirmation email with your submission reference number.